• From the menu select **Book**-shelf.

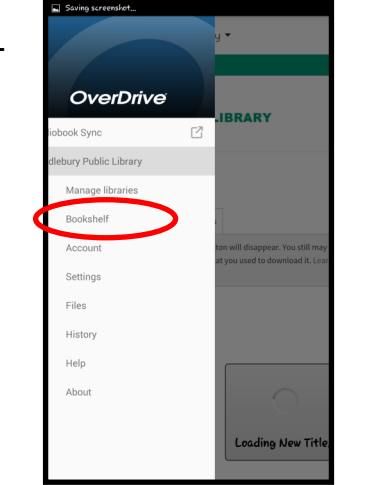

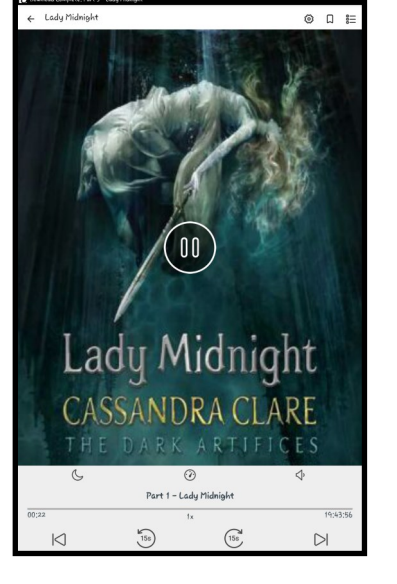

• Select your book and begin listening!

• If you would like to return your book early click and hold the book in your bookshelf and select **Return.** 

## Middlebury Public Library

## How to Download an eAudiobook using the OverDrive app

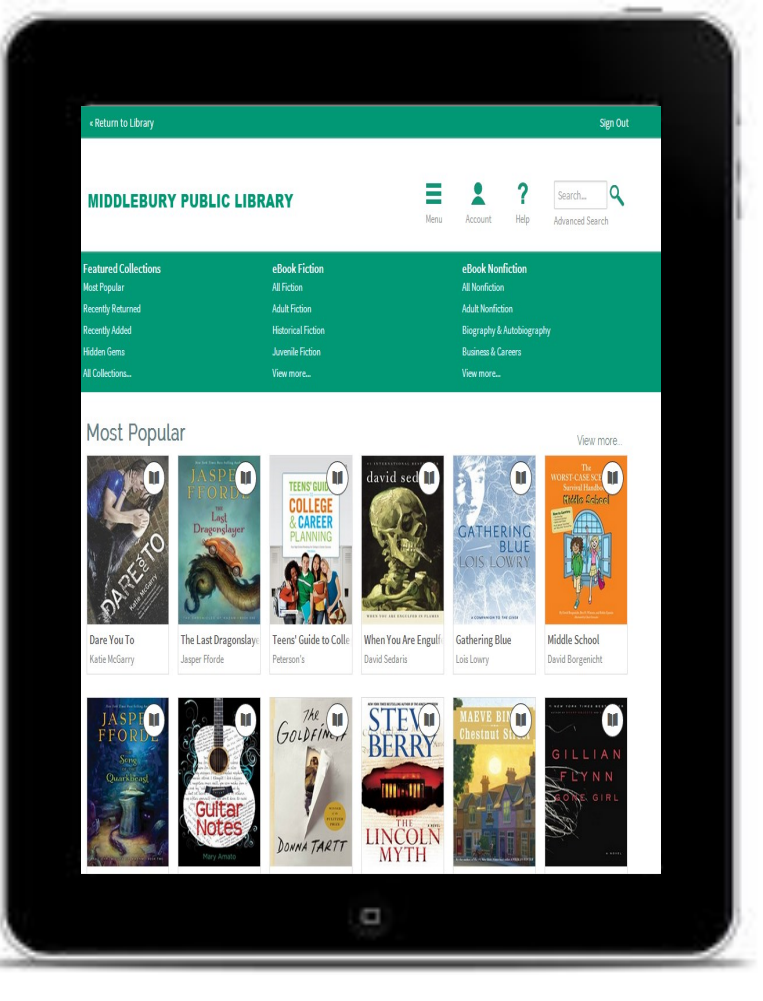

30 Crest Rd 203-758-2634 www.middleburypubliclibrary.org

- Visit your device's app store to download the free Over-• Drive app.
- Open the OverDrive app and sign up for an OverDrive account.
- Tap the menu button (three lines in the ٠ top left corner) and click "+ Add a Library."

| ● ○ ○ ○ ○ Verizon                              |      |     |
|------------------------------------------------|------|-----|
| MY LIBRARIES                                   | EDIT | Sta |
| + Add a library                                |      | R   |
| III Bookshelf                                  |      |     |
| O Account                                      | >    |     |
| ±<br>t Settings                                | >    |     |
| Orientation Lock OFF                           |      |     |
| ( Files                                        | >    | M   |
| History                                        | >    |     |
| Help                                           | >    |     |
| (i) About                                      | >    |     |
| NOW PLAYING<br>Confessions of a Murder Suspect |      |     |

1 🛛 🕸 78% 🔲 • Add a library CANCEL Find a library by name, city, or postal Library. Browse for libraries

middlebury

Search - OR -

QWERTYUIOP

ASDFGHJKL

- Z X C V B N M <</p>

23 🌐 👰 space

Search for Middlebury and select the Middlebury Public

In the menu you can now select Middlebury Public Library.

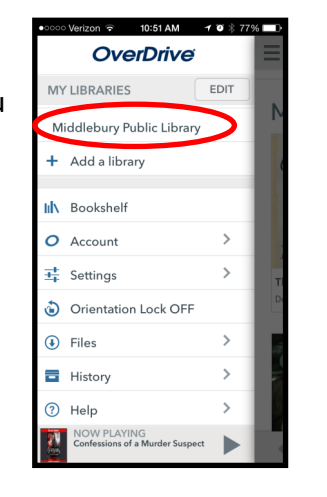

You are now looking at our e • -book online catalog! You can either browse through the collection or search.

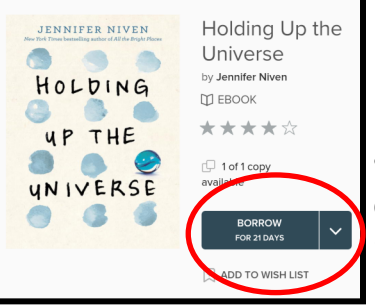

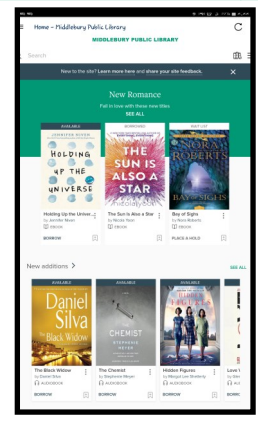

• Once you see a title you want to check out, click on the item's cover in the search list. Click the Borrow button.

Enter your library card number to ٠ sign in if it is not already saved.

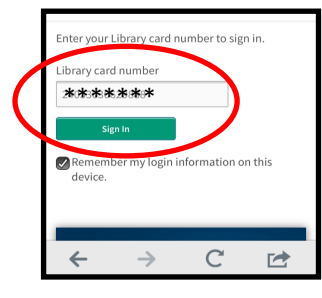

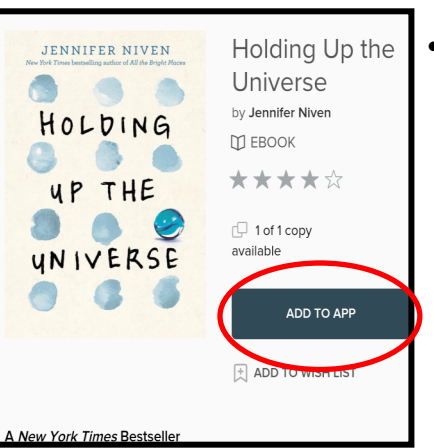

Click Add to App to begin • downloading your book.